## Configuration of options for Adobe Acrobat in German

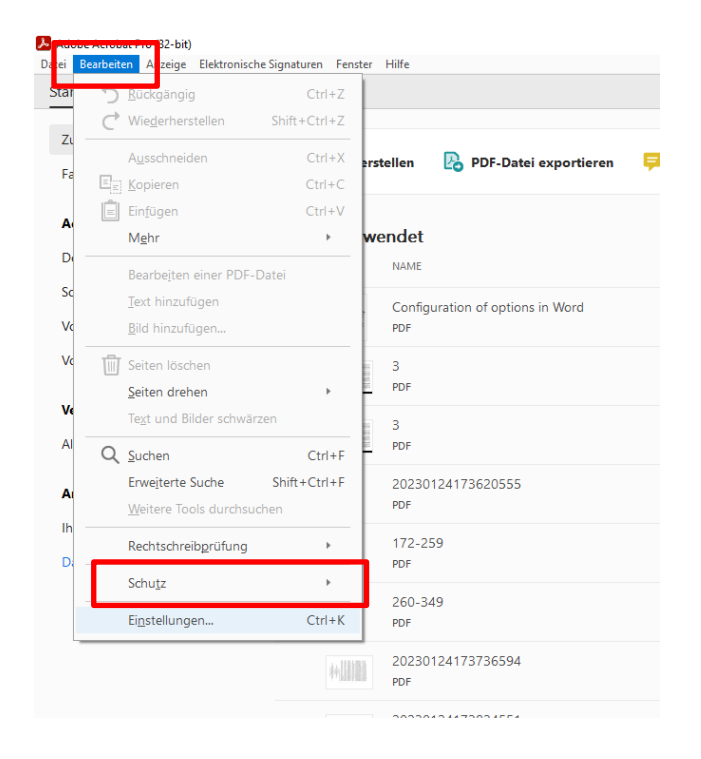

## Einstellungen

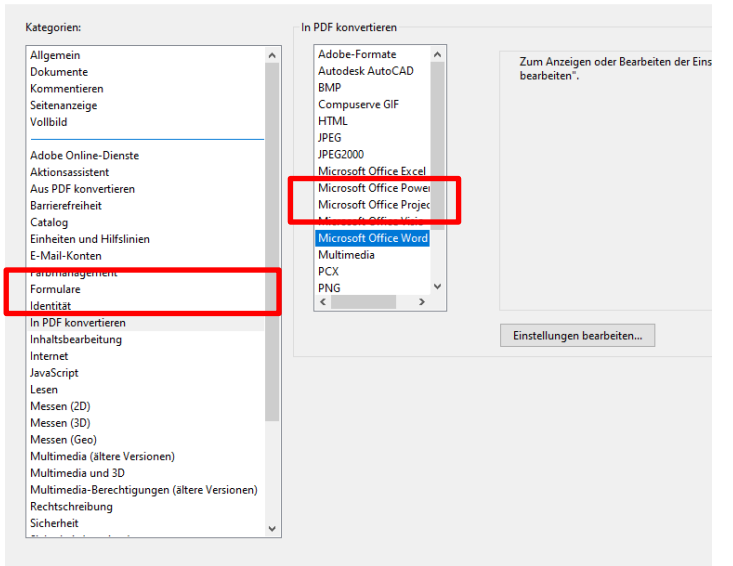

| Autodesk A<br>BMP<br>Compuserv<br>HTML | e GIF                      | bearbeiten". |   |            |   |    |           |
|----------------------------------------|----------------------------|--------------|---|------------|---|----|-----------|
| JPEG                                   |                            |              |   |            |   |    |           |
| Adobe PDF-Eins                         | tellungen für unterstützte | Dokumente    |   |            | × |    |           |
| Adobe PDF-Ei                           | nstellungen: CMO           |              | v | Bearbeiten |   |    |           |
| Adobe PDF-Si                           | cherheit: Keine            |              | ~ | Bearbeiten |   |    |           |
| Lesezeiche                             | n zur Adobe PDF-Datei hi   | nzufügen     |   |            |   |    |           |
| Verknüpfu                              | ngen zur Adobe PDF-Date    | i hinzufügen |   |            |   |    |           |
| ⊠ Barrierefrei                         | heit und Umfließ n aktivi  | eren         |   |            |   |    |           |
| 01                                     | Abbrech                    | en           |   |            |   |    |           |
|                                        |                            |              |   |            |   |    |           |
|                                        |                            |              |   |            |   |    |           |
|                                        |                            |              |   |            |   |    |           |
|                                        |                            |              |   |            |   |    |           |
|                                        |                            |              |   | _          |   |    |           |
| *                                      |                            |              |   |            |   |    |           |
|                                        |                            |              |   | _          |   | ОК | Abbrechen |
|                                        |                            |              |   |            |   |    |           |

 Open Adobe Acrobat and go to > Bearbeiten > Einstellungen or click Strg + K to use the shortcut to open the menu

- 2. Select "In PDF Konvertieren" from the list of categories
- 3. Select "Microsoft office Word" from the list of programs
- 4. Click "Einstellungen bearbeiten"

- 5. Select the name you gave to the conversion settings in Word (here: CMO) from the dropdown list "Adobe PDF Einstellungen"
- 6. Click "OK"
- 7. Click "OK"

## Configuration of options for Adobe Acrobat in English

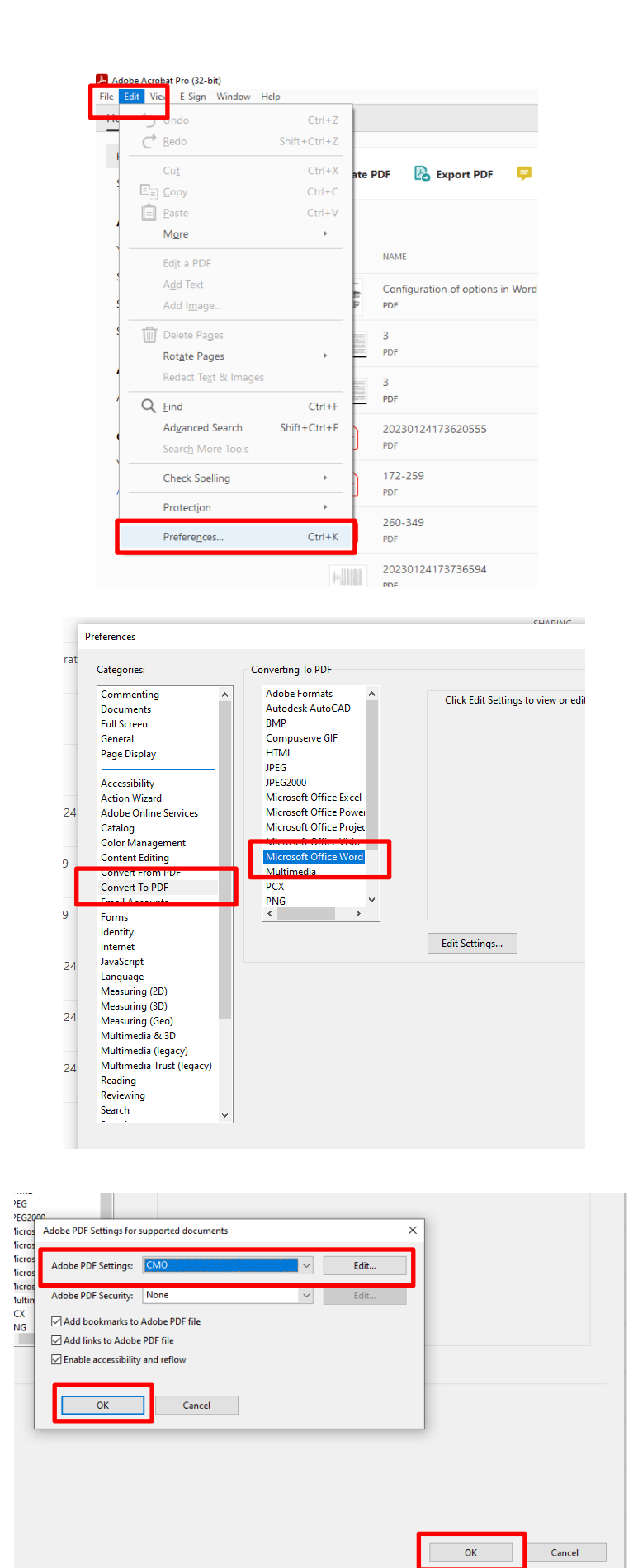

8.Open Adobe Acrobat and go to > Edit > Preferences or click Ctrl + K to use the shortcut to open the menu

- 9. Select "Convert to PDF" from the list of categories
- 10. Select "Microsoft office Word" from the list of programs
- 11. Click "Edit Settings"

- 12. Select the name you gave to the conversion settings in Word (here: CMO) from the dropdown list "Adobe PDF Settings"
- 13. Click "OK"
- 14. Click "OK"

## Adding Metadata to a PDF File (DE/EN)

This step is necessary for each individual piece. For the volumes, it is only necessary to enter these metadata to the 'Frontmatter'. As you add other sections and chapters of the PDF volume to the 'Frontmatter' file, the metadata does not change.

1. Open the relevant file and go to > Datei > Eigenschaften / > File > Properties or click Ctrl+D to use the shortcut to open the menu

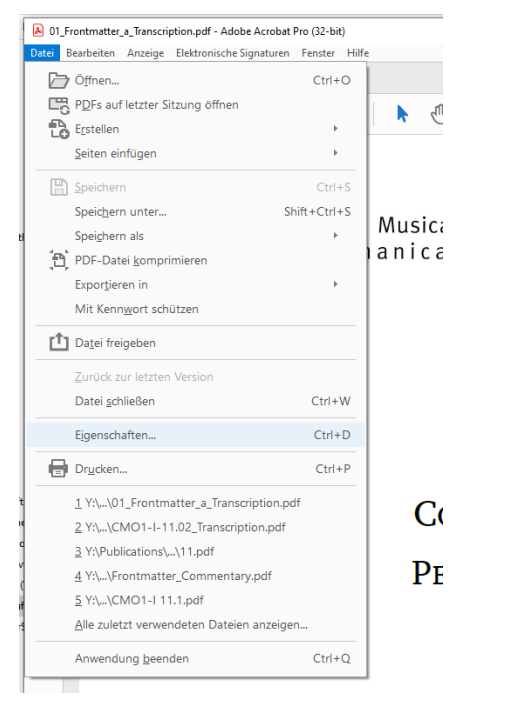

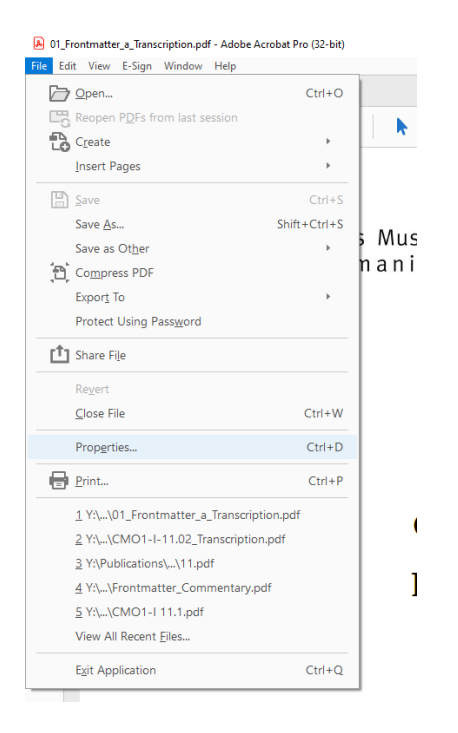

2. Click on 'Zusätzliche Metadaten' / 'Additional metadata'

| kumenteigenso | naiten     |              |                     |                   |           |                       |  |
|---------------|------------|--------------|---------------------|-------------------|-----------|-----------------------|--|
| eschreibung   | Sicherheit | Schriften    | Ansicht beim Öffnen | Benutzerdefiniert | Erweitert |                       |  |
| Beschreibung  |            |              |                     |                   |           |                       |  |
| Dat           | ei: 01_Fro | ntmatter_a_  | Transcription       |                   |           |                       |  |
| Tit           | el:        |              |                     |                   |           |                       |  |
| Verfass       | er: Zeyne  | p Helvaci    |                     |                   |           |                       |  |
| Then          | na:        |              |                     |                   |           |                       |  |
| Stichwört     | er:        |              |                     |                   |           |                       |  |
| Erstellt a    | m: 24.04.2 | 023 15:49:0  | 8                   |                   |           | Zurätzliche Metadaten |  |
| Geändert a    | m: 24.04.2 | 023 15:49:10 | D                   |                   |           | Zusatzliche Metadaten |  |
| Anwendur      | ng: Acrobi | at PDFMake   | r 23 for Word       |                   |           |                       |  |

| ument Properti  | es           |                |        |          |      |                     |
|-----------------|--------------|----------------|--------|----------|------|---------------------|
| escription Sec  | urity Fonts  | Initial View   | Custom | Advanced |      |                     |
| Description     |              |                |        |          |      |                     |
| File:           | 01_Frontmat  | ter_a_Transcri | ption  |          |      |                     |
| <u>T</u> itle:  |              |                |        |          |      |                     |
| <u>A</u> uthor: | Zeynep Hel   | vaci           |        |          |      |                     |
| Subject:        |              |                |        |          |      |                     |
| Keywords:       |              |                |        |          | <br> |                     |
|                 |              |                |        |          |      |                     |
|                 |              |                |        |          |      |                     |
| Created:        | 24.04.2023 1 | 5:49:08        |        |          |      | Additional Metadata |
| Modified:       | 24.04.2023 1 | 5:49:10        |        |          |      |                     |
| Application:    | Acrobat PDF  | Maker 23 for   | Word   |          |      |                     |

3. Correct the author's name if necessary

4. Select the option 'Durch Copyright geschützt' / 'Copyrighted' from the dropdown menu for 'Copyright-Status' / 'Copyright Status'

5. Copy and paste the following text into the field for 'Copyright-Informationen' / 'Copyright Notice': This work is licensed under a Creative Commons Attribution-ShareAlike 4.0 International License. Images and illustrations that are not owned by the author are excluded from this license.

6. Copy and paste the following link into the field for 'URL für Copyright-Informationen' / 'Copyright Info URL': <u>https://creativecommons.org/licenses/by-sa/4.0/</u>

7. Click OK twice (also in the following window that will open) and save the file.

| 01_Frontmatter_a_Transcript | tion.pdf                                                                                                    | ,                                                                                                    | < 🗎 | 01_Frontmatter_a_Transcription.p | pdf                                                                                             |                                                                                                    | × |
|-----------------------------|----------------------------------------------------------------------------------------------------|----------------------------------------------------------------------------------------------------|-----|----------------------------------|-------------------------------------------------------------------------------------------------|----------------------------------------------------------------------------------------------------|---|
| Beschreibung                | Beschreibung                                                                                                    | Q                                                                                                    | •   | Description                      | escription                                                                                      |                                                                                                    | € |
| Erweitert                   | Dokumenttitel:<br>Autor:<br>Autorentitel:<br>Beschreibung:<br>Verfasser der Beschreibung:<br>Stichwörter:              | Semih Pelen                                                                                                    |     | Advanced —                       | Document Title:<br>Author:<br>Author Title:<br>Description:<br>Description Writer:<br>Keywords: | Semih Pelen                                                                                                    |   |
|                             | Copyright-Status:<br>Copyright-Informationen:<br>URL für Copyright-Informationen:                                      | Stichwörter können durch Kommas voneinander getrennt werden.  Durch Copyright geschützt  This work is licensed under a Creative Commons Attribution- ShareAlike 4.0 International License. Images and illustrations that are not owned by the author are excluded from this license.  https://creativecommons.org/licenses/by-sa/4.0/  Gehe zu URL |     |                                  | Copyright Status:<br>Copyright Notice:<br>Copyright Info URL:                                   | Copyrighted Copyrighted Copyri |   |
| Powered By                  | Erstellt: 24.04.2023 15:49:<br>Geändert: 24.04.2023 15:49:<br>Anwendung: Acrobat PDFMaker :<br>Format: application/pdf | 08<br>10<br>23 for Word<br>OK Abbrechen                                                                                                    |     | Powered By                       | Created: 24.04.20<br>Modified: 24.04.20<br>Application: Acrobat<br>Format: applicatio           | 023 15:49:08<br>023 15:49:10<br>PDFMaker 23 for Word<br>nn/pdf<br>OK Cance                                                                                                    | 2 |